# OPAC簡易ガイド

0 P A C を 利 用 し 、 お 探 し の 図 書 や 雑 誌 が 図 書 館 に 所 蔵 さ れ て い る か 検 索 し た り 、 予 約 や 取 寄 せ 手 続 き を 行 う こ と が で き ま す 。

法政大学小金井図書館

# アクセス方法

| 蔵書検索(OPAC)                                | 蔵書検索(OPAC) まとめて検索(HOSEI Search) |    |  |  |  |
|-------------------------------------------|---------------------------------|----|--|--|--|
| 法政大学が所蔵する図書・雑誌、オンラインで読める電子ブック・電子ジャーナルをさがす |                                 |    |  |  |  |
|                                           |                                 | 検索 |  |  |  |
| → 蔵書検索 (OPA                               |                                 | Ð  |  |  |  |
|                                           |                                 |    |  |  |  |

#### <u>アクセス方法</u>

- 1) 図書館ホームページにアクセス <u>https://www.hosei.ac.jp/library/</u>
- 2) 「蔵書検索(OPAC)トップ」をクリックし、詳細検索をクリック

# 本の探し方

| キーワードで検索                                                        |                                                                                                    |  |  |  |  |  |
|-----------------------------------------------------------------|----------------------------------------------------------------------------------------------------|--|--|--|--|--|
| 出品入す HOSEI Search "Light" CNii Books CNii Research (論文のみ) 国会回春館 | Google プックス Google Schular                                                                                                    |  |  |  |  |  |
|                                                                 |                                                                                                    |  |  |  |  |  |
| <b>联系线索 詳細技案</b> 分類検索                                           |                                                                                                    |  |  |  |  |  |
| ().R.R.H                                                        |                                                                                                    |  |  |  |  |  |
| ■ 1 本のタイトルなど入力 ##ACCENTER # #20/7                               |                                                                                                    |  |  |  |  |  |
|                                                                 |                                                                                                    |  |  |  |  |  |
| 並び種: 股赤市 → 一概素示件数: 20 →                                         |                                                                                                    |  |  |  |  |  |
| 年和区分限定 キャンパス                                                    | 検索オプション                                                                                                    |  |  |  |  |  |
| ○ 20世 (金字) ○ 一・和回春 全日常常                                         | 出版年: -                                                                                                    |  |  |  |  |  |
| □ 洋図書<br>□ 対該                                                   | 出版課: (別定なし) ~                                                                                                    |  |  |  |  |  |
| 2 条件の指定                                                         | 言語: (92なし) ~                                                                                                    |  |  |  |  |  |
| マボード         マボード           電子ブック         学が資料室                 |                                                                                                    |  |  |  |  |  |
| □ 電子シャーナル 法私大学院<br>研究所                                          | 1030年10月<br>103日年1月<br>103日年1月<br>11日<br>11日<br>11日<br>11日<br>11日<br>11日<br>11日<br>1 |  |  |  |  |  |
| - Hone<br>その他                                                   | R.R.W.T. (182.440) V                                                                                                    |  |  |  |  |  |

#### <u>キーワードで検索</u>

- 1) 図書のタイトルや、著者名、キーワード等を入力
- 2)条件を指定して検索したい場合はそれぞれ指定して検索 資料区分限定:図書や雑誌の種別を指定 キャンパス:所蔵している館を指定 検索オプション:出版年や本文言語などを指定

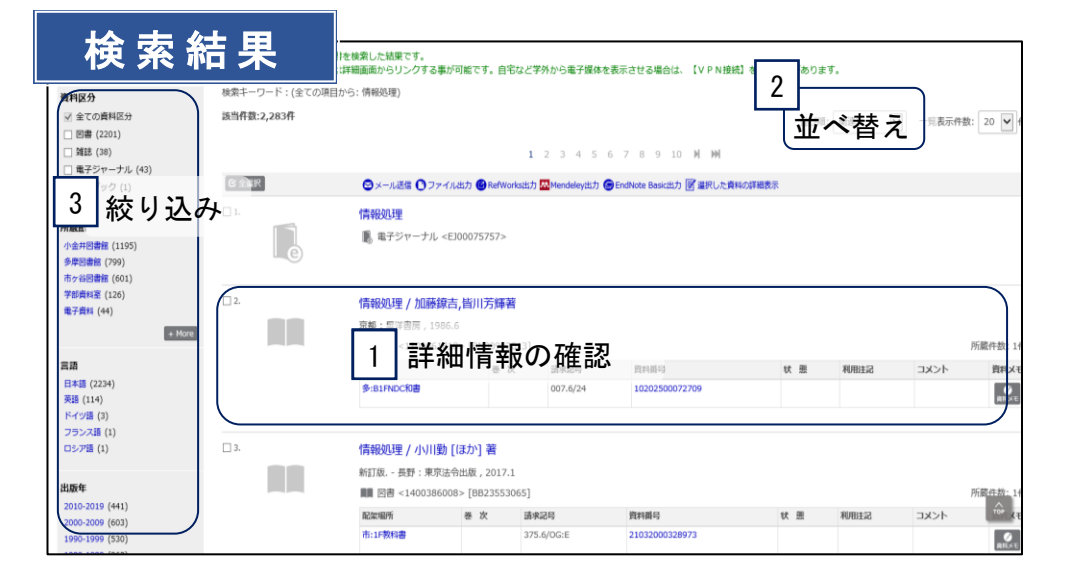

### 

#### <u>検索結果の表示</u>

- 1) 図書のタイトルをクリックし詳細情報の画面へ
- 2)検索結果の表示順を変えたい時は「並べ替え」をクリック 出版年などで並べ替えができる
- 3)所蔵館などで絞り込みを行うこともできる

#### <u>資料詳細情報</u>

- 1) 図書のタイトル、著者名、出版社、ページなどの情報を確認
- 2)図書の所在や状態の確認 図書を探す時には「配架場所」と「請求記号」を参考に探す また、「状態」でその図書が貸出中かどうか確認することができる

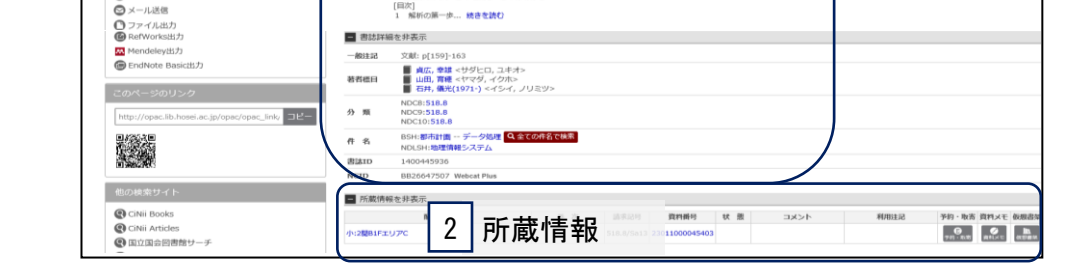

# その他OPACでできること

#### 購入希望

読みたい図書が法政大学図書館にない場合は、購入希望を申 し込むことができます。OPAC「利用者サービス」からお申し 込みください。

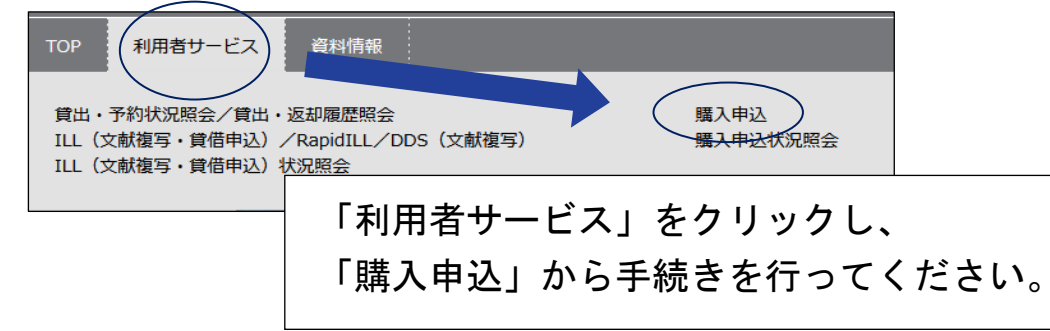

**文献複写/貸借申込** 他大学より論文のコピーを取り寄せることができます。 また、図書のみ他大学より取り寄せて大学内で利用すること ができます。(実費負担あり)

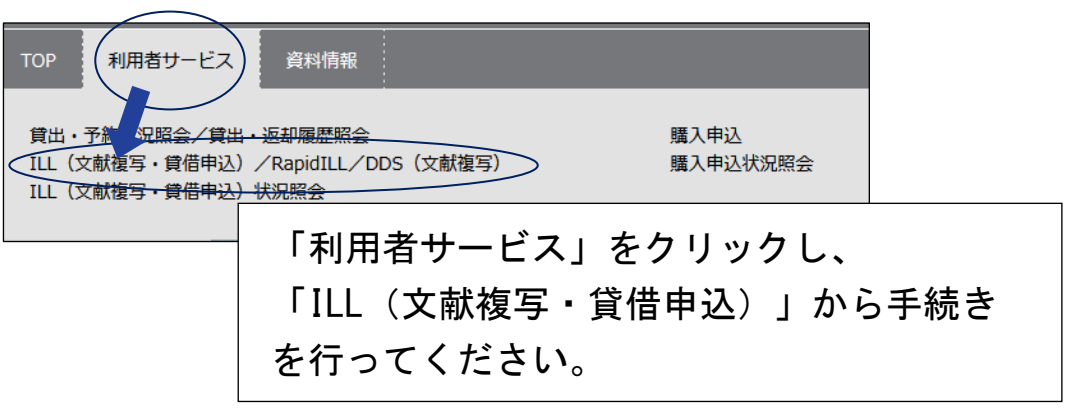

# 予約・取寄せ

貸出中の資料への予約や、市ケ谷・多摩図書館の資料を小金井図書館に取寄せて利用することができます。

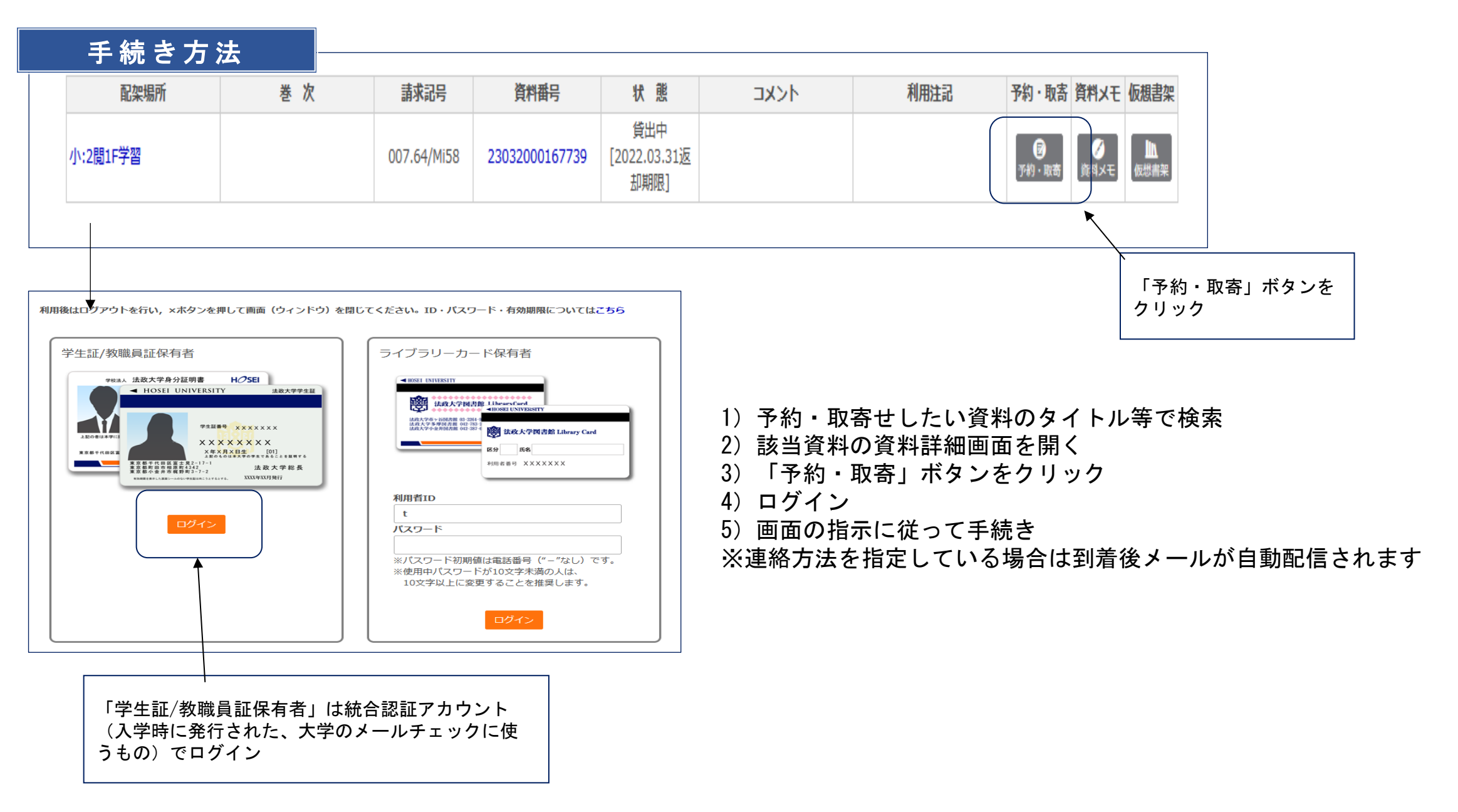

# 貸出・予約状況確認/延長手続き

何冊借りているか、予約・取寄せした資料がどのような状況にあるか確認することができます。 また、貸出中の図書の延長手続きを行うこともできます。

| 貸出 · 予約状況確認                                              |  |            |                                   |   |
|----------------------------------------------------------|--|------------|-----------------------------------|---|
|                                                          |  |            | 📳 利用者サービス                         | 0 |
| 蔵書検索( OPAC ) まとめて検索(HOSEI Search)                        |  |            | 貸出・予約状況照会/貸出・返却履歴照会               |   |
| 法政大学が所蔵する図書・雑誌、オンラインで読める電子ブック・電子ジャーナルをさがす                |  |            | ILL(文献複写・貸借申込)/RapidILL/DDS(文献複写) |   |
|                                                          |  | ILL(文献複写・f | ILL(文献複写・貸借申込)状況照会                |   |
|                                                          |  |            | 購入申込                              |   |
| した しんしょう しんしん しんしん しんしん しんしん しんしん 検索 しんしょう しんしん 検索 しんしょう |  | 購入申込状況照会   | 沈照云」をクリック                         |   |
|                                                          |  |            | 施設予約                              |   |

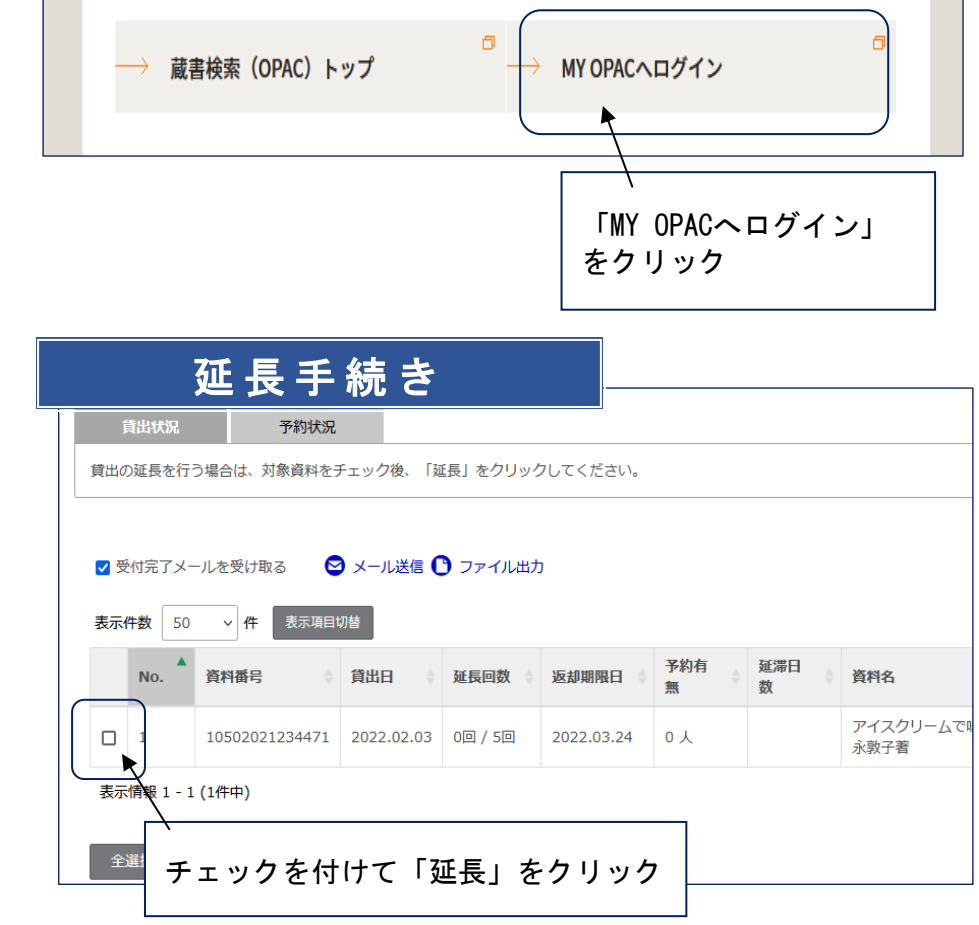

<u>サービス設定(Eメール・返却期限日通知の登録・貸出返却履歴保持)</u>

パスワード変更(ライブラリーカードのみ)

#### <u>貸出·予約状況確認</u>

1) 図書館ホームページを開き「MY OPACヘログイン」をクリック

2) ログイン

- 3)利用者サービス「貸出・予約状況照会」をクリック
- 4) 「貸出状況」「予約状況」のタブより確認

#### 延長手続き

 1)「貸出状況」タブより、貸出中の資料の口にチェック
 2)「延長」ボタンをクリック
 (複数冊全てを一括延長する場合は「全選択」→「一括延長」)
 ※期限を過ぎている場合や、次の予約がある場合は延長できません また、図書以外(雑誌等)は延長できません